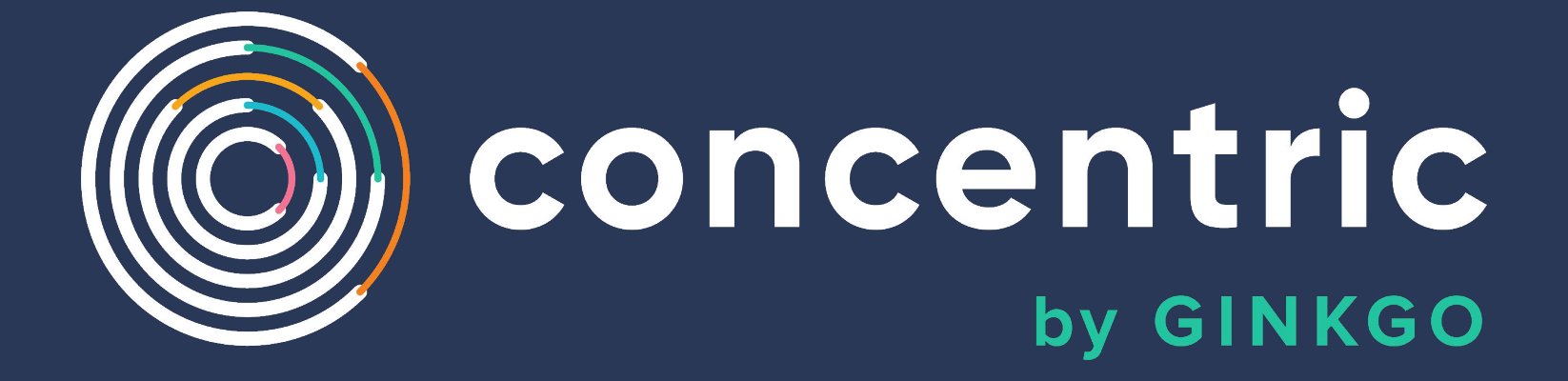

**Online Consent Workflow** 

# **Instructions for Families**

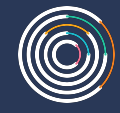

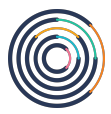

#### Navigate to: https://testcenter.concentricbyginkgo.com/minor-consent

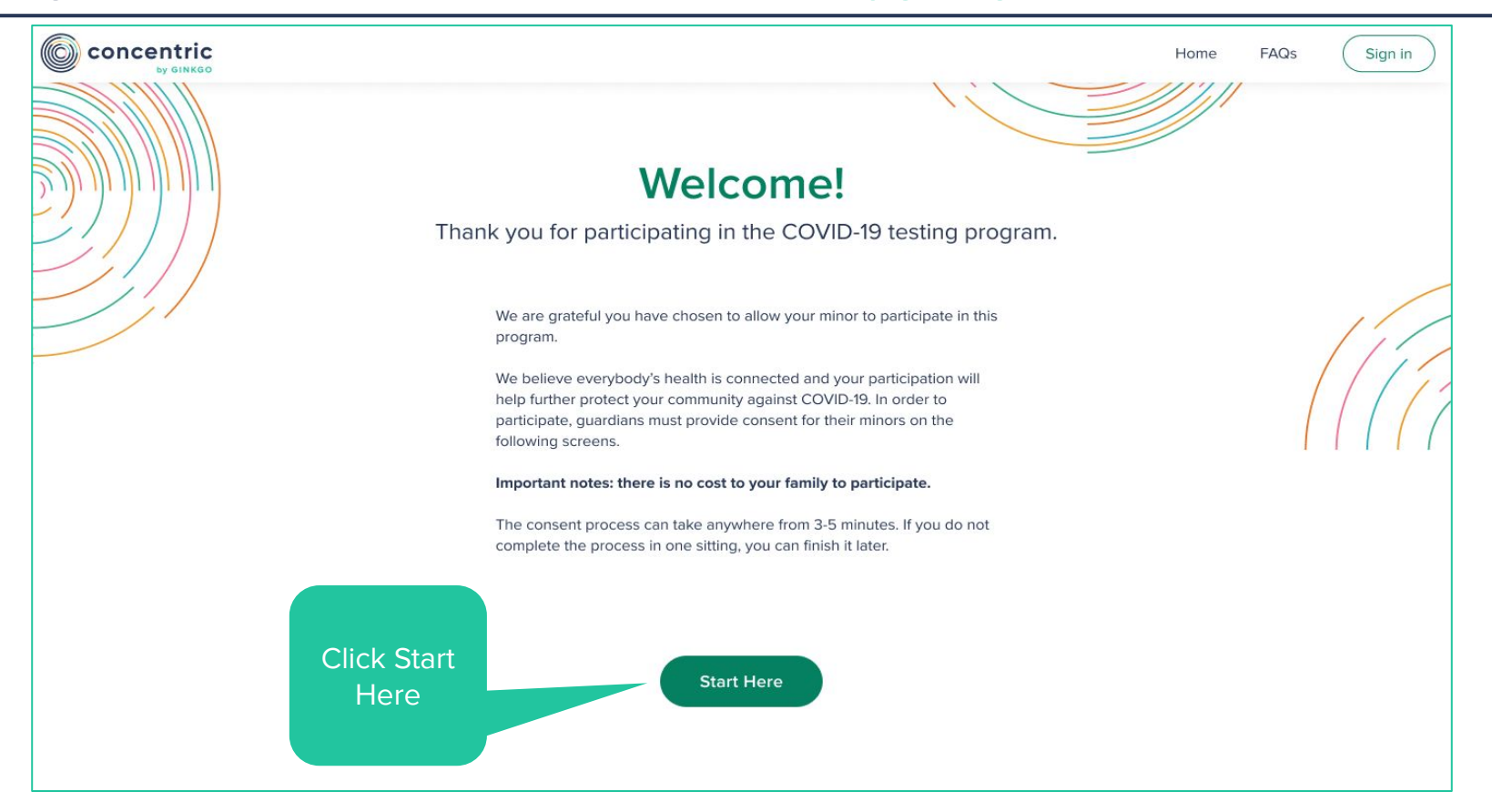

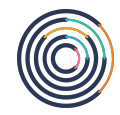

## **Fill Out Information**

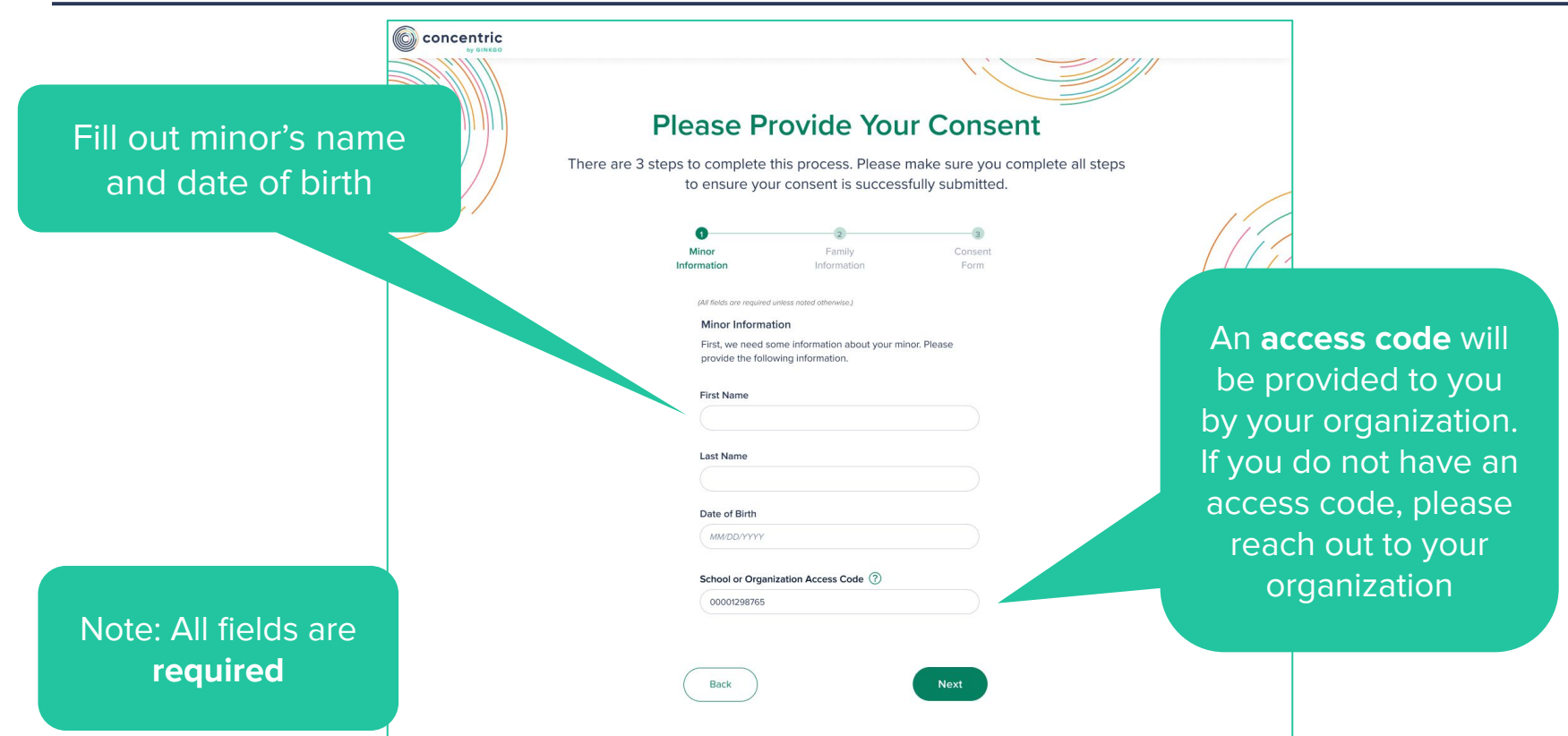

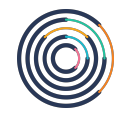

## **Fill Out Information**

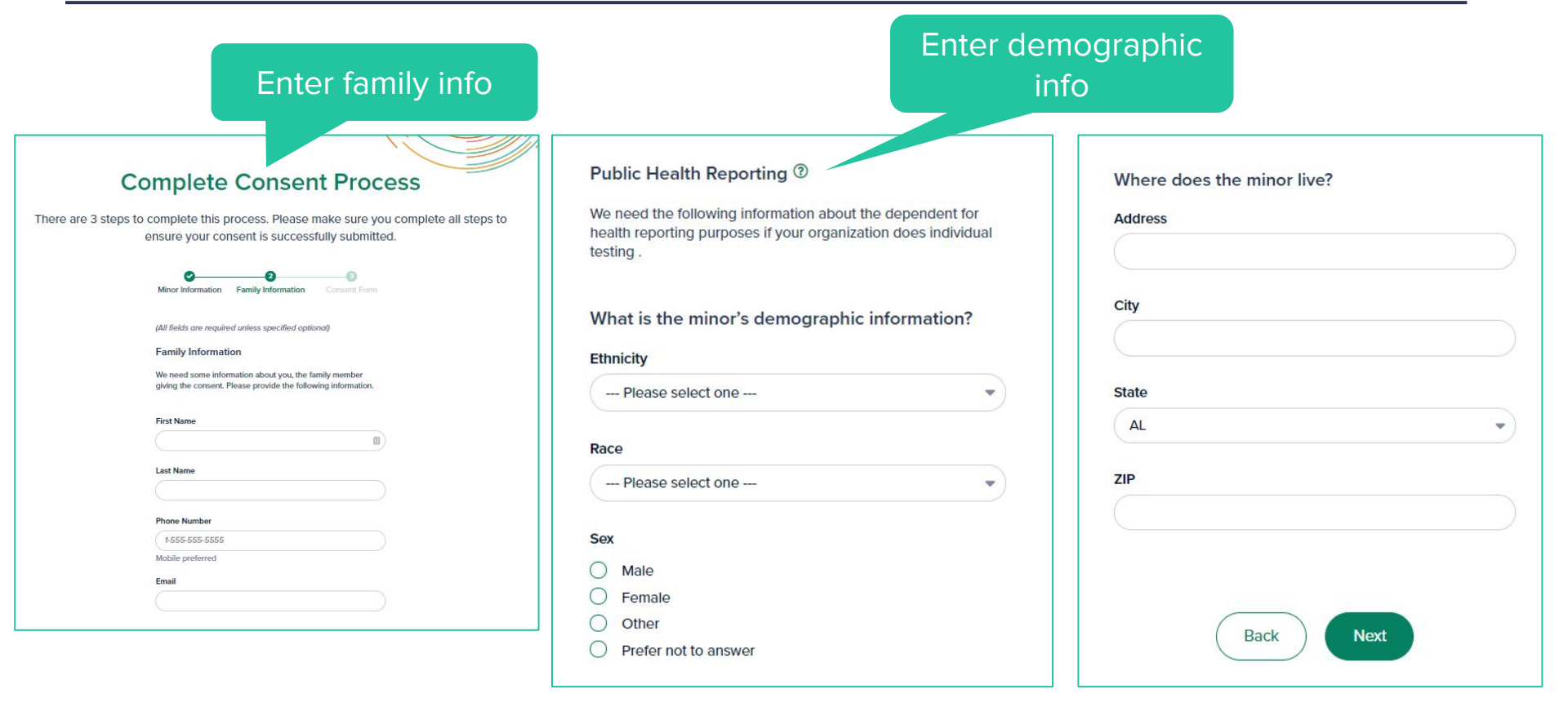

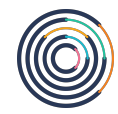

#### **Provide Consent**

| Concentric |                                                                                                    |       |                                                          |
|------------|----------------------------------------------------------------------------------------------------|-------|----------------------------------------------------------|
|            | Please Provide Your Consent         There are 3 steps to complete this process. Please make sure you complete all steps to ensure your consent is successfully submitted.                                                                                                    | (((?? |                                                          |
|            | Overview:                                                                                                    |       |                                                          |
|            | By giving your permission, your minor will be able to use two types of tests:<br>"pooled tests" and "diagnostic tests."                                                                                                    |       |                                                          |
|            | <ul> <li>The pooled tests affered through this program was validated using FDA recommendations. It show is anyone in a "pool" is sick however, the test does not show appectically who.</li> <li>Diagnostic tests show if your minor in particular is sick. The diagnostic tests offered through this program are FDA-authorized.</li> </ul>                                                                                                    |       | Please confirm by                                        |
|            | Key Highlights:                                                                                                    |       | checking the box and                                     |
|            | <ul> <li>Like most COVID 19 tests, nether the poeled nor diagnostic tests used in this programm are 70 Aparported, (Note: The work "approved" means a very specific thing in the eyes of the FDA. As of early 2021, no COVID-19 tests have been approved by the FDA.)</li> <li>Pooled tests do not provide individual results for each minor in a pool.</li> <li>However, ef a positive result is provided from a pooled test, all families of minors in that pool will be notified.</li> <li>Diagnostic tests may be used as "vision" points of vision and pooled test produces a positive result. Your school or organization will determine if diagnostic tests will be used in them instances.</li> <li>Since diagnostic tests do provide individual results for exet, such family will be notified of all results for new visions tests the rein reinformed.</li> </ul> |       | then clicking the <b>"Yes, I</b><br>give consent" button |
|            | <ul> <li>Follow-up testing may create Protected Health Information (PHI). We protect<br/>this information and only share it when required (e.g. with public health</li> </ul>                                                                                                    |       |                                                          |
|            | authorities). • Your consent can be changed at any time. • Potential risks from collecting a sample include slight discomfort.                                                                                                    |       |                                                          |
|            | We recommend you review the full versions of the consents, turns of uso,<br><u>minutery printices and authorizations</u> canduly by understand the service<br>provided to you by PWIMHealth and Concernic by Girlego, L <sup>2</sup>                                                                                                    |       |                                                          |
|            | I have read and agree to the the above consents, terms of use, privacy practices, and authorizations.                                                                                                    |       |                                                          |
|            | Back Yes, I give consent                                                                                                    |       |                                                          |

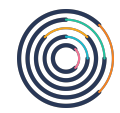

#### **Confirmation Screen**

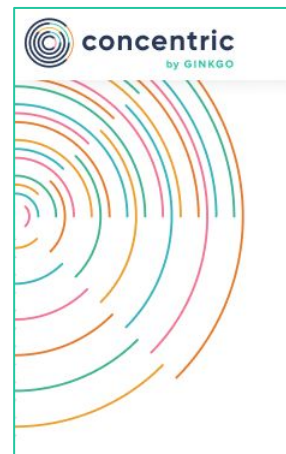

#### **Successfully Submitted!**

Thank you for enrolling **Michael Johnson** in the COVID-19 testing program! You will receive a confirmation message via email.

We believe everybody's health is connected. Thank you for participating in your community's fight against COVID-19.

You will see a confirmation screen. This test taker is now fully set up to participate in testing!